1. Go to your fundraising page, click on "Donor Ask Templates" once you are logged into your page... (Click "Login" on the top right-hand side if you don't see the Admin bar at the top of your page.)

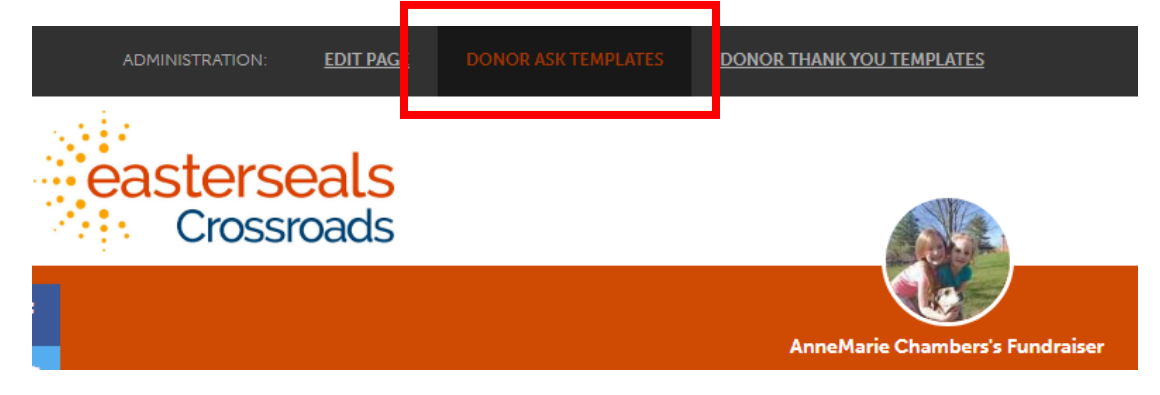

2. Scroll down to "Social Post" template to copy and paste into your own social networks.

## Social Post

I just started a fundraiser for eastersealscrossroads! Help me reach my goal and sponsor my walk today by donating just \$10. #WalkforESC

## Examples of how to customize your own messaging:

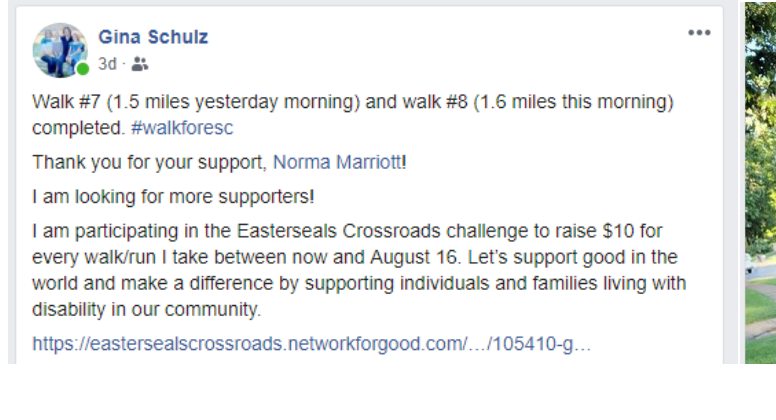

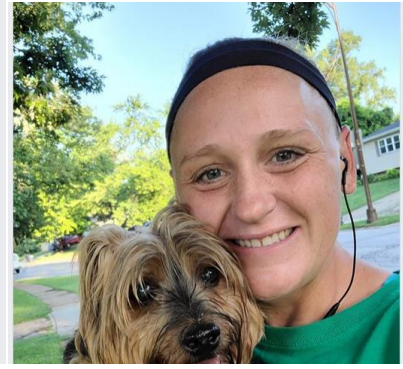

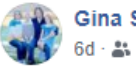

**Gina Schulz** 

Walk #4 (1.75 miles) completed with my sidekick, Ernie. #walkforesc

Thank you for your support Aunt Kathleen Ann Raymond! It was great talking on the phone with you during the walk!

I am participating in the Easterseals Crossroads challenge to raise \$10 for every walk/run I take between now and August 16. Let's support good in the world and make a difference by supporting individuals and families living with disability in our community.

https://eastersealscrossroads.networkforgood.com/.../105410-g...

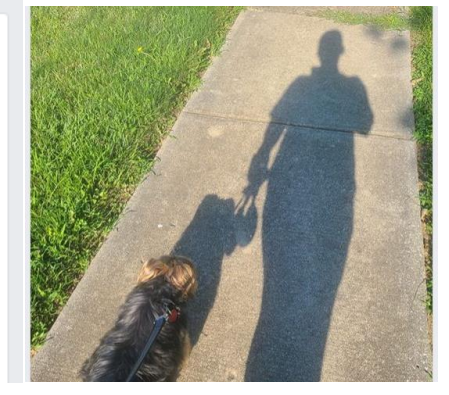

## Elizabeth McFarlane

July 24 at 12:40 PM · 👪

Cooper is walking for Easterseals Crossroads 🤎 He promises to take at least 10 steps for your \$10! #WalkforESC

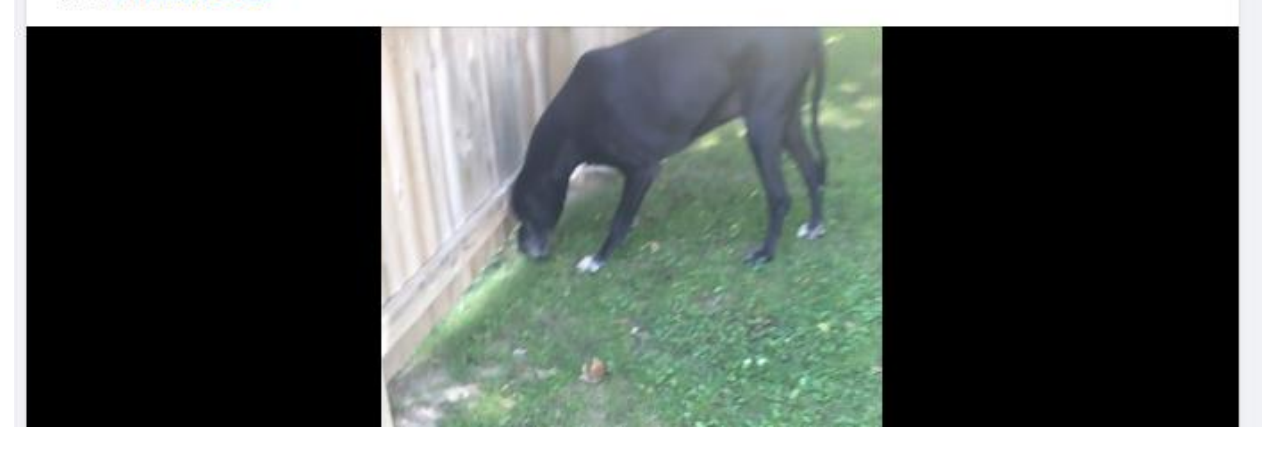

## Instagram Thank You:

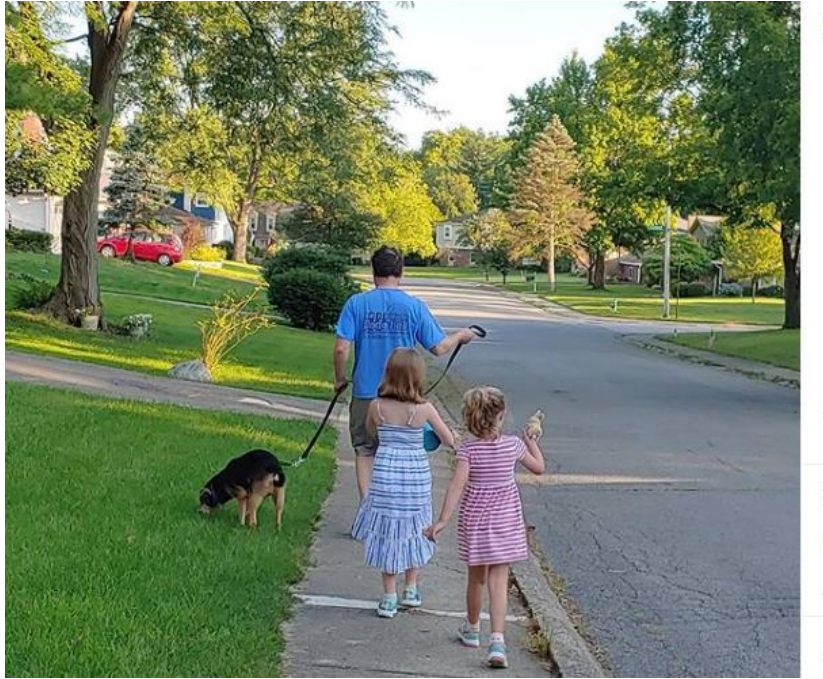

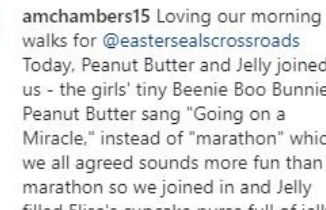

Today, Peanut Butter and Jelly joined us - the girls' tiny Beenie Boo Bunnies. Peanut Butter sang "Going on a Miracle," instead of "marathon" which we all agreed sounds more fun than a marathon so we joined in and Jelly filled Elise's cupcake purse full of jelly for a delicious morning treat.Thank you @mimigram27 for sponsoring our delightful walk this morning! #walkforesc

3d

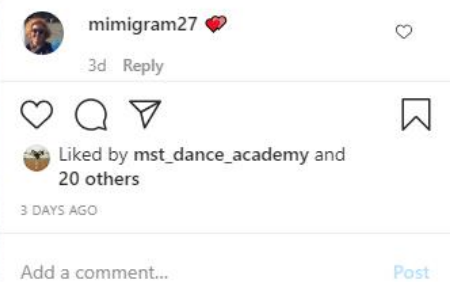